## デジタル角度計レベルニック DP-180 ドライバーインストール手順

この度はデジタル角度計レベルニック DP-180 をお買い上げ頂きありがとうございます。 本書をよくお読みいただき、ドライバーのインストールを行なってください。

■準備 ※ドライバーのインストールにはパソコンの Administrator 権限が必要です。

## ◎SK-LOG Lite版 をお使いになる場合

①下記、当社 IIP ヘアクセスしてください。

- ●SK-LOG Lite版 ソフトウェアダウンロード: <u>https://www.niigataseiki.co.jp/software\_sklog.html</u>
- ②HPよりデジタル角度計レベルニック DP-180 用のドライバー『CP210x.zip』をダウンロードしてください。ダウンロードしたファイルは圧縮されています。ファイルを解凍し、お使いのパソコンの任意の場所に保存してください。

③パソコンの USB ポートに、デジタル角度計レベルニック DP-180 を接続してください。

④デジタル角度計レベルニック DP-180 の電源を ON にしてください。

## ◎SK-LOG WEB 認証版 もしくは USB ドングル版 をお使いになる場合

①製品版 SK-LOG の CR-ROM を、お使いのパソコンの CD-ROM ドライブに入れてください。
 ②CD-ROM 内の『CP210x』フォルダをお使いのパソコンの任意の場所にコピーしてください。

③パソコンの USB ポートに、デジタル角度計レベルニック DP-180 を接続してください。

④デジタル角度計レベルニック DP-180 の電源を ON にしてください。

※この手順書内ではD:¥Driver フォルダ下にコピーして説明しています。

※CP210x 以外のファイルは本製品では使用しません。

| ◎フォルダ構成 | [CD-ROM 内] | [Driver フォルダの中身]            |
|---------|------------|-----------------------------|
|         | Driver     | CP210x                      |
|         | SKLOG.exe  | CDM v2.12.28 WHQL Certified |

## ■ドライバーインストール方法

- ① デバイスマネージャを開いてください。
- ※『Silicon Labs CP210x USB to UART Bridge』が 表示されていると、ドライバーはインストール済 みになります。

- 『CP2102 USB to UART Bridge Controller』を 右クリックし、プロパティを選択してください。
- ③プロパティ画面が開いたら、『ドライバーの更 新』を選択してください。

[デバイスマネージャー] ✔ ፪<sup>10</sup> ほかのデバイス I CP2102 USB to UART Bridge Controller

| P2102 l | JSB to UART Bridge C | Controllerのプロパティ            | > |
|---------|----------------------|-----------------------------|---|
| 全般      | ドライバー 詳細             | 7472                        |   |
| Ľ       | CP2102 USB to L      | JART Bridge Controller      |   |
|         | デバイスの種類:             | ほかのデバイス                     |   |
|         | 製造元:                 | 不明                          |   |
|         | 場所:                  | Port_#0002.Hub_#0001        |   |
| 25      | のデバイス用のドライバー<br>い。   | を検索するには、「ドライパーの更新」をクリックしてくだ |   |
|         |                      | ドライバーの更新(U)                 |   |
|         |                      |                             |   |

④『コンピュータを参照してドライバーを検索』 を選択します。

- ⑤『参照』をクリックし、P1 ■準備 でパソ コン上にコピーしたフォルダを指定します。 このとき、お使いになるパソコンの 0S の種類 に従い、コピーした『CP210x』フォルダ下の 下記のフォルダの場所を選択してください。
   <u>Windows10 : CP210x\_Universal\_Windows\_Driver</u>
   Windows7/8/8.1 : CP210x\_Windows\_Drivers
- ※イラストはWindows10のパソコンにインストールする場合の例になります。
  お使いになるパソコンの OS の種類によっては詳細が異なる場合があります。
  ※ドライバーのインストール完了後、CD-ROM をパソコンから取り出してください。

H372-K 2205